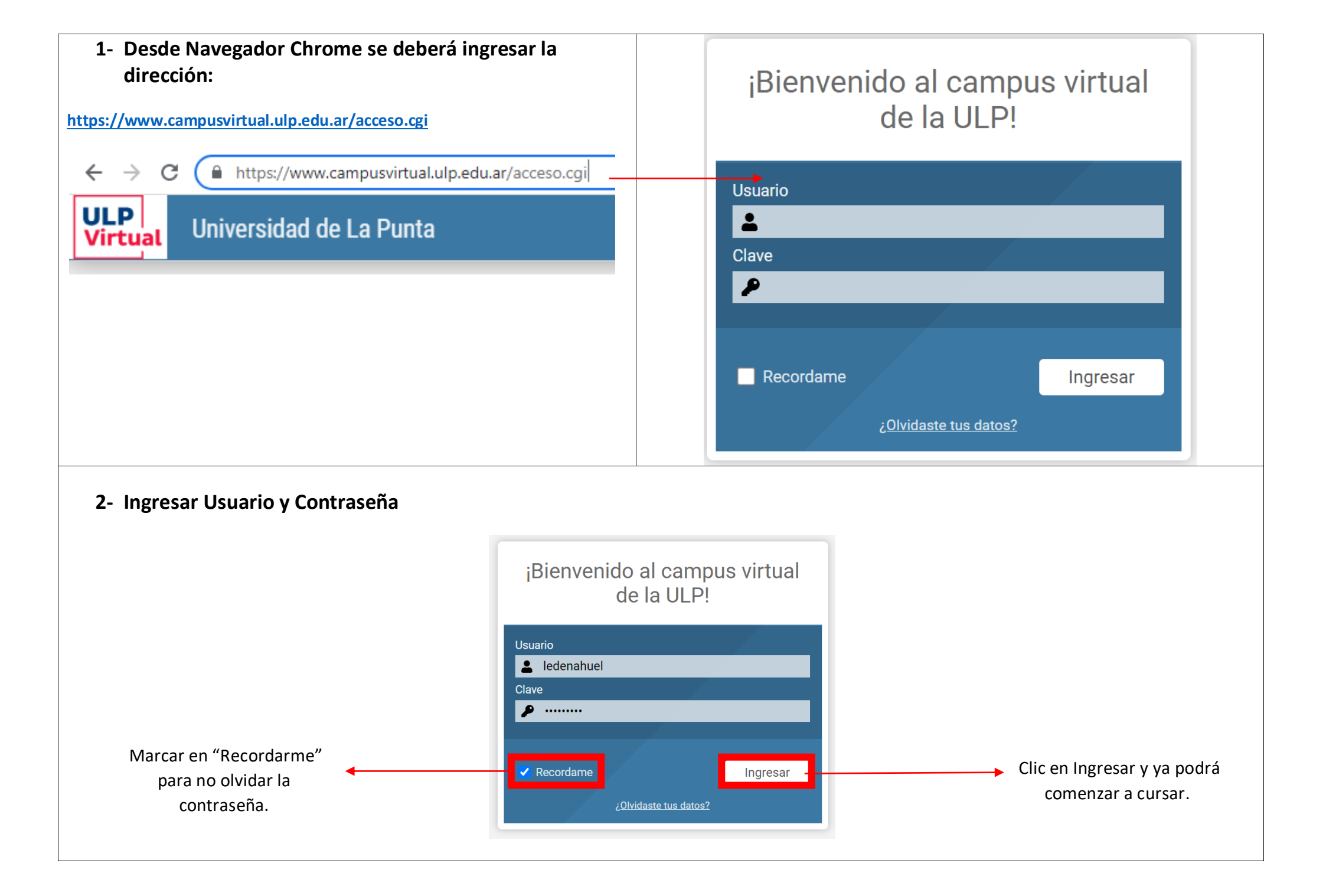

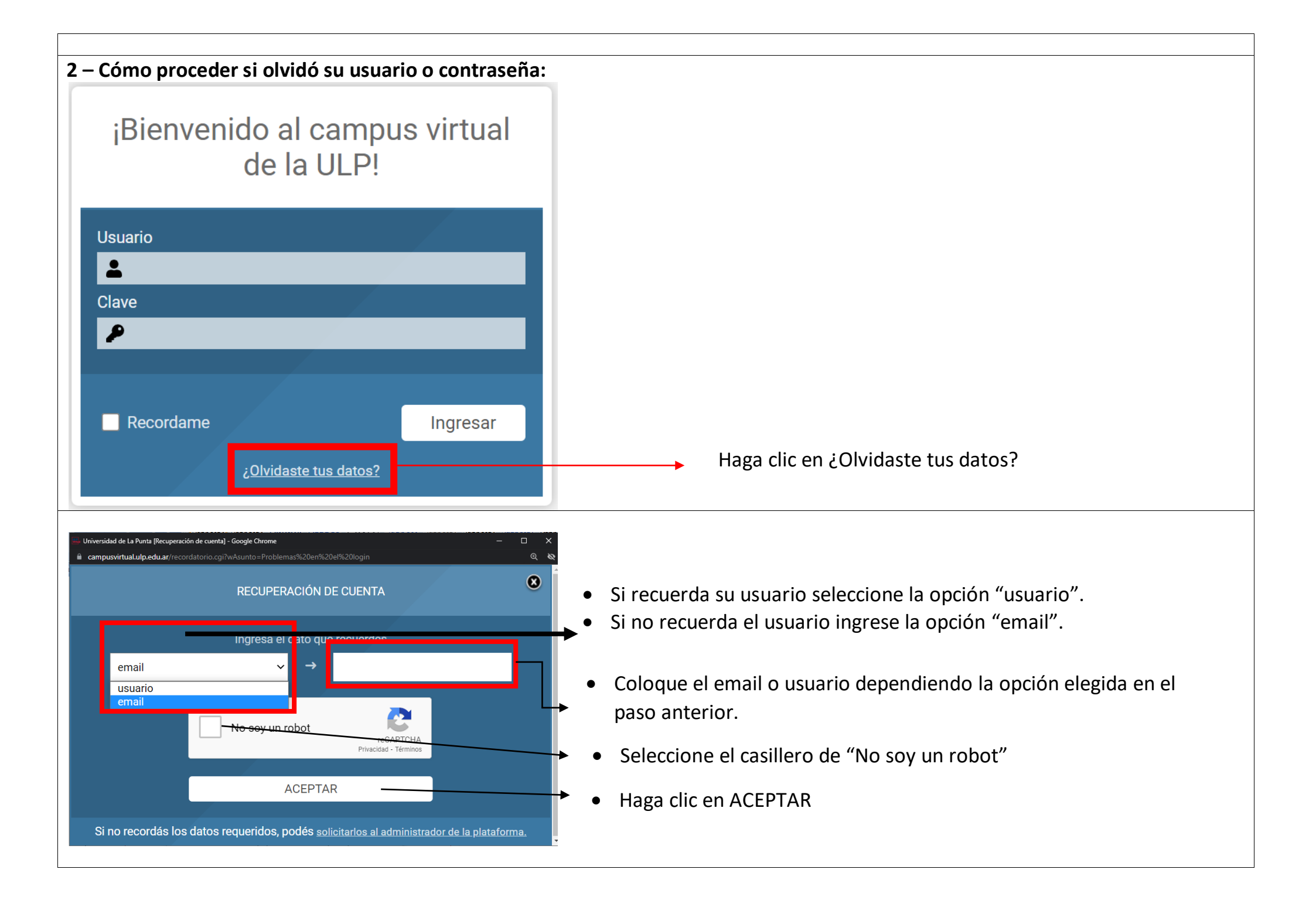

Revise su correo electrónico tanto en recibidos como en spam o correo no deseado y busque un e-mail con el siguiente formato: Administrador Plataforma <noresponder\_campusvirtual@ulp.edu.ar> ULP Poder Judicial Virtual Solicitud de recuperación de cuenta Estimado/a Alumno1 Prueba: Hemos recibido tu solicitud para recuperar tu cuenta. Este proceso necesitará que establezcas una nueva clave. Accede en este enlace para hacerlo: https://www.campusvirtual.ulp.edu.ar/acceso.cgi?temporal\_access=rBbUC1PfPRCrZ4u36aakqmASr0j& Haga clic en el link recibido en el correo clase=RECORDATORIO Por cuestiones de seguridad, este enlace será válido por 8 horas. Si no cambias tu clave durante este plazo, electrónico. deberás solicitar nuevamente las instrucciones para hacerlo Atentamente. Administrador Plataforma (sanluis@carranza.zohosupport.com) Poder Judicial Importante: Este es un aviso enviado por la plataforma, por favor NO lo respondar Universidad de La Punta e ducativa

Una vez que hizo clic en el link contenido en el e-mail se redireccionará a la siguiente ventana:

| Alumno1 Prueba                                           |                                                                                               |
|----------------------------------------------------------|-----------------------------------------------------------------------------------------------|
| Bienvenido, por favor ingresa una nueva clave.           |                                                                                               |
| Su usuario es: ledenahuel                                |                                                                                               |
| Nueva clave                                              | Elija una nueva contraseña (no debe ser igual a su usuario y debe tener mínimo 6 caracteres). |
| Ingresala otra vez                                       | Repita nuevamente la contraseña elegida en el primer paso.                                    |
| (no puede contener tu id de usuario   min. 6 caracteres) | Haga clic en "Cambiar". Y podrá ingresar nuevamente a la                                      |
|                                                          | plataforma con su nueva contraseña.                                                           |